## A GUIDE TO USING OUR RETURN TO WORK APP

## **1. ADD YOUR EMPLOYEES**

Make use of our user-friendly interface for adding employees

## 2. WHEN AN EMPLOYEE RETURNS FROM ABSENCE

2.1. Select the employee from the employee database

|                                                               |       | Employe        | ees     | 100             |              |
|---------------------------------------------------------------|-------|----------------|---------|-----------------|--------------|
| My File Options Contracts<br>Employees of ABC Company (21 act | tive) |                |         |                 |              |
| Search employees                                              |       |                |         |                 | Add Employee |
| Antonio Vivaldi                                               |       | Claude Debussy |         | Eugene Botha    |              |
| Evelyn Simmons<br>EL253                                       |       | Franz Schubert | <b></b> | Frederic Chopir | <b>1</b>     |

| Return to Work for Franz Schubert | × |
|-----------------------------------|---|
| Nanager e-mail:                   |   |
| Leave blank to self-manage        | • |
| Date of initial absence:          |   |
| yyyy/mm/dd                        |   |
| Date of return:                   |   |
| yyyy/mm/dd                        |   |
| Go                                |   |
|                                   |   |

2.3. Have the supervisor/ HR& the employee answer a few quick questions about their absence and

2.2. Specify the dates for which they were absent & the reason

| Return to Work Discussion Form              |                                                                        |
|---------------------------------------------|------------------------------------------------------------------------|
| Employee name:                              | Franz Schubert                                                         |
| Department:                                 | Crher                                                                  |
| Date of initial absence:                    | 2021/08/09                                                             |
| Date of return:                             | 2021/06/09                                                             |
| Total days absent:                          |                                                                        |
| Reason for absence:                         | Sick AWOL Annual Leave Family Responsibility Study Leave Special Other |
| Number of incidents in current cycle:       |                                                                        |
| Manager / Supervisor issuing the interview: | Liži Monky                                                             |

| Agreed Actions:     |      |
|---------------------|------|
|                     |      |
| Menager signature:  | 2-   |
| Employee signature: | 1944 |

2.4. Have the supervisor/ HR& the employee sign thedocument to createaccountability

## 3. RECORD & REVIEW ABSENTEEISM

All employees' absenteeism data is recorded against their profiles in case you need to view it later.

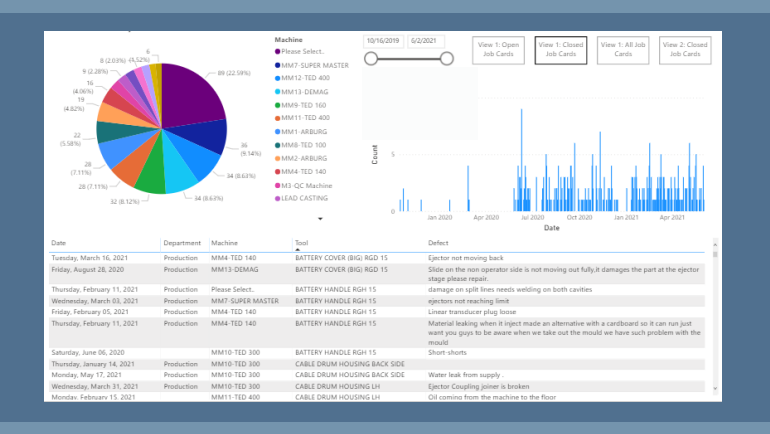

A reporting dashboard can be developed reflecting your absenteeism data, to help you identify trends easily!

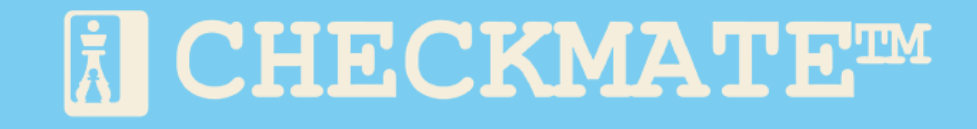